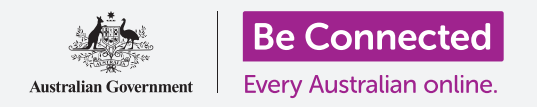

Tome el control de su nuevo iPhone, incluyendo la configuración de fecha y hora y los sonidos que emite su teléfono.

Su iPhone le permite cambiar muchas configuraciones diferentes para que funcionen tal y como usted quiere. Esta guía le indica cómo establecer el idioma de su elección, la fecha y la hora y también cómo controlar el volumen y el sonido del tono de llamada de su iPhone.

#### ¿Qué necesita?

Antes de empezar, compruebe que su teléfono está completamente cargado y que muestra la pantalla de **Inicio**. El software de su sistema operativo debería estar actualizado.

#### Primeros pasos

Muchas de las configuraciones del sistema del iPhone se controlan desde la aplicación de **Ajustes**. Para abrirla:

- **1.** Encuentre el icono de la aplicación de **Ajustes** en la pantalla de **Inicio** y púlselo.
- 2. Cuando se abra la aplicación de Ajustes, desplácese hacia abajo hasta que encuentre el apartado General.

### Configure el idioma de su elección

Cuando compra un teléfono en Australia, se determinará por defecto el idioma denominado**English (Australia)**. Pero puede cambiarlo si su teléfono está usado o si prefiere utilizar un idioma diferente.

- **1.** En la pantalla de configuración **General**, desplácese hacia abajo para encontrar **Idioma y región** y púlselo.
- En la pantalla de Idioma y región, al lado de Idioma del iPhone en la parte superior, debería aparecer Inglés (Australia). En esta guía le indicaremos cómo cambiar el idioma de English (US), para que así el iPhone deletree palabras como "colour" con la variante de Australia.

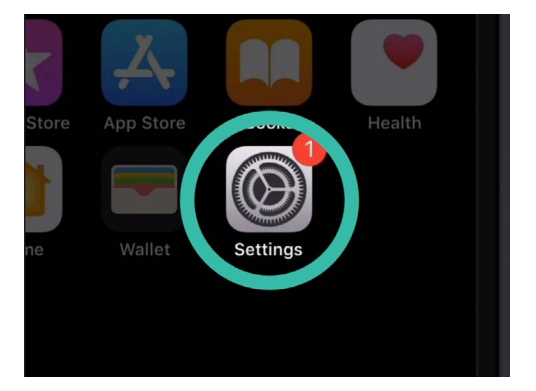

Pulse en el icono de la aplicación de "Ajustes" para abrirlo

|            | ° —            |              |    |
|------------|----------------|--------------|----|
| all        | 9:41 am        |              | •+ |
| General    | Language & Reg | gion         |    |
| iPhone Lan | guage          | English (US) | >  |
| Denier     | uages          | Australia    |    |
| Calendar   |                | Gregorian    | >  |

Este iPhone está configurado para utilizar inglés americano y su ortografía. Tenemos que cambiar el idioma

- **3.** Pulse en **Idioma del iPhone** para ver la lista de idiomas. Pulse en la opción **English (Australia)** de la lista.
- **4.** Ahora pulse en **Listo** y su iPhone le pedirá que lo confirme. Pulse en **Cambiar a inglés (Australia)** y después en **Continuar** para establecer el nuevo idioma. Esta acción puede tardar unos segundos.
- El iPhone volverá a la pantalla de Idioma y región.
  Cerca de la parte superior ahora verá la preferencia de su nuevo idioma, al lado de Idioma del iPhone.
- **6.** También puede cambiar la **región**, el tipo de**calendario** y la unidad de **temperatura** pulsando sobre cada opción.

### Configuración de fecha y hora

Para comenzar a configurar la fecha y la hora en su iPhone, primero pulse en **General**, en la parte superior izquierda de la pantalla. El iPhone volverá a las opciones de configuración principales de la pantalla **General**.

- **1.** En esa pantalla **General**, pulse sobre **Fecha y hora**.
- El iPhone mostrará la pantalla de Fecha y hora y podrá ver una opción denominada Definir automáticamente. Si la pestaña de al lado está en verde, su iPhone se ajustará automáticamente a los horarios de verano y los cambios de las zonas horarias cuando viaje.
- **3.** Para establecer la fecha y la hora por su cuenta, tiene que desactivar la pestaña de configuración **Definir automáticamente**. Para hacerlo, pulse sobre la pestaña verde para que se ponga en blanco. Ahora la configuración está desactivada.
- **4.** Después, pulse sobre el texto azul debajo de **Zona horaria**. Aparecerá una rueda de desplazamiento que muestra la fecha y la hora.
- **5.** Para utilizar la rueda de desplazamiento, desplácese por las opciones para establecer la fecha y hora actuales.
- **6.** Para cambiar la zona horaria, pulse sobre el nombre que aparece en color gris encima de texto de fecha y hora.

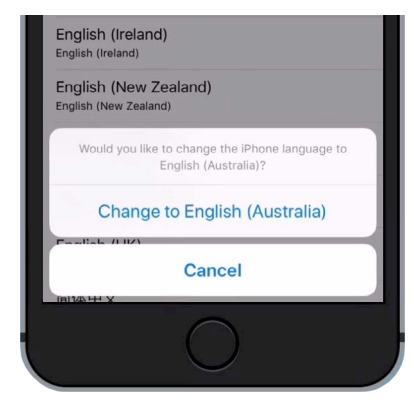

Pulse sobre el texto azul para confirmar que quiere "Cambiar a inglés (Australia)"

|                   | •                      |              |
|-------------------|------------------------|--------------|
| ull               | 9:41 am<br>Date & Time | <b>•••</b> + |
| 24-Hour Tim       | e                      | 0            |
| Set Automatically |                        |              |
| Time Zone         |                        | Sydney       |

Cuando la pestaña está en verde significa que su iPhone ha configurado automáticamente la fecha y la hora

- 7. Ahora tiene que utilizar el teclado para escribir el nombre de la ciudad. Cuando aparezca el nombre que desea debajo de la Barra de búsqueda, pulse sobre el nombre para establecer la zona horaria, la hora y la fecha para esa ubicación. Ya ha configurado correctamente la fecha, la hora y la zona horaria en su iPhone.
- 8. Permitir que su teléfono ajuste automáticamente la fecha y la hora es una función realmente útil, así que es buena idea volver a activarlo ahora que ya sabe cómo configurarlo manualmente. Pulse sobre la pestaña al lado de **Definir automáticamente** para que se ponga en verde y pueda volver a activar la función.

Cuando esté listo para continuar, pulse en **General** en la parte superior izquierda de la pantalla para volver a la página de **Configuración general**.

### Cambiar la configuración de sonido del iPhone

Para prepararse para cambiar los sonidos de su iPhone, primero pulse en **Configuración** en la parte superior izquierda de la pantalla para volver al menú principal de **Configuración**. Ahora ya está listo para continuar.

- Primero, desplácese hacia abajo en el menú de Configuración hasta encontrar Sonidos y púlselo.
- 2. Para cambiar el volumen al que suena de su iPhone, busque una barra debajo de Timbre y alertas.
- **3.** Utilice su dedo para deslizar el punto blanco hacia la izquierda si quiere bajar el volumen y hacia la derecha si quiere subirlo. Esta acción también cambia el volumen del sonido de las alertas.
- 4. Los botones laterales de su iPhone normalmente también cambian el volumen al que se reproduce la música y los vídeos. Pero, si lo prefiere, puede utilizar los botones para cambiar el volumen del timbre y de las alertas. Pulse en la pestaña blanca al lado de Cambiar con botones para que se ponga verde y guarde así la configuración.

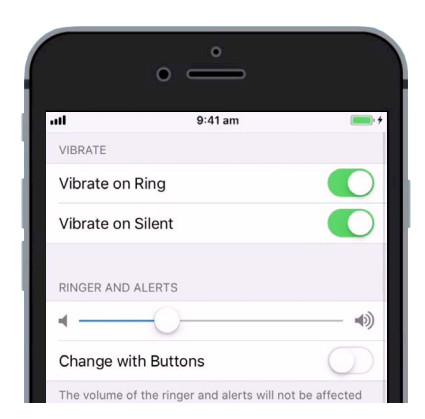

Deslice el punto blanco hacia la izquierda para subir el y hacia la derecha para bajarlo

Es mejor dejar desactivada la función de **Cambiar con botones**, para que así no baje el volumen del timbre accidentalmente y pueda escuchar su siguiente llamada. La pestaña se pondrá en blanco cuando desactive la configuración.

### Cambiar el tono de llamada

El tono de llamada es una breve sintonía que reproduce su iPhone a través del timbre cuando alguien le llama. Puede cambiarlo por el que más le guste o por alguno que le resulte fácil de escuchar.

- En la pantalla de Sonidos, desplácese hacia abajo para buscar la configuración del Tono de llamada. Púlselo.
- 2. Verá una lista de tonos de llamada. Pulse sobre uno para escucharlo. Después de escuchar el tono de llamada que más le gusta, pulse Volver en la parte superior izquierda de la pantalla para establecerlo. Su iPhone volverá a la pantalla de Sonidos.
- **3.** También puede cambiar el sonido de su iPhone cuando recibe un mensaje de texto. Busque la opción de **Tono de mensaje** en la pantalla de **Sonidos** y púlselo.
- **4.** Haga exactamente lo mismo que con el tono de llamada, escuche algunas de las opciones de la lista pulsando sobre cada una de ellas. Para establecer el tono que le gusta, pulse en **Volver** en la parte superior izquierda de la pantalla.

### Desactivar los clics del teclado

El menú **Sonidos** le permite ajustar otros sonidos diferentes de su iPhone. Algunos le pueden resultar útiles y otros molestos.

Quizá quiera desactivar los **Clics del teclado**, por ejemplo, para que su teléfono no haga ruido cuando escribe en su teclado y en las teclas de función.

Para todas las configuraciones, pulse en la pestaña situada al lado de la opción de sonidos para activarlo o desactivarlo. Cuando la pestaña esté en blanco significa que la configuración está desactivada.

Tómese su tiempo para explorar más a fondo la configuración de **Sonidos** y poder ajustarlos como más le convenga.

|               |                 | •           |           |
|---------------|-----------------|-------------|-----------|
| all           |                 | 9:41 am     | 🖓 🔲 †     |
| <b>&lt;</b> G | eneral          | Date & Time |           |
| Vik           | oration<br>Apex |             | Default > |
| ~             | Beacon          |             |           |
|               | Bulletin        |             |           |
|               | By The S        | easide      |           |
|               | Chimes          |             |           |
|               | Circuit         |             |           |
|               | Constella       | ation       |           |

Pulse sobre un tono de llamada de la lista para escuchar primero cómo suena